## Finanzierung auswählen bzw. einrichten | Arbeitsablauf

### Schritt für Schritt

Um eine Finanzierung beim Abschließen eines Angebotes auswählen zu können, muss diese zuvor 'einmalig' in der Buchhaltung eingerichtet werden. Danach kann diese 'Zahlungsart' beim Abschließen eines Angebotes im Reiter 'Zahlungsmodalitäten' ausgewählt werden.

#### Einmalig

|                                                                                                    |                                                                                                    | Beschreibung                                                                                                    |
|----------------------------------------------------------------------------------------------------|----------------------------------------------------------------------------------------------------|----------------------------------------------------------------------------------------------------|
| AMPAREX - 01 Stuttgart<br>Filialverwaltung<br>Filialkette: Top Hearing (DE)                                                                                                    | ← □ ×                                                                                                    | (a) Wechseln Sie in AMPAREX in die<br>'Filialverwaltung Filialkette'.                                                                     |
| Reg/nungswesen         Bucghallung         Bucghallung         Stammdaten         Arbeitsplatz         Image: Stammdaten         Image: Stammdaten         Image: Stammda | Atted: Wareting Dokumente Schemter Sondayes Wartung     Abrichtungs Rechnungszeite Buchhaltung Vorgang Versingning Sehtlifen Abschließen Rechnung 1 Rechnung 2 Ø Zahlungen     Eischeinungsbild Mein ABPAREX Termine Kasse Lagererwaltung Eingangsrechnung Inventur Kunde Köstenträger      Zahlungen     Abnordingen Schemter Schemung Versing Versing V | (b) Aktivieren Sie in der Filialverwaltung im Re<br>iter 'Zahlungen' die Option 'Zahlungsart<br>Finanzierung aktivieren'.                 |
| AMPAREX - 01 Stuttgart Filialverwaltung Filialkette: Top Hearing (DE)                                                                                                    | - □ X     - □ X     - □ X     - □ X     - □ X     - □ X     □ X     □ X     □ X     □ X     □ X     □ X     □ X     □ X     □ X     □ X     □ X     □ X     □ X     □ X     □ X                                                                                                        | (c) Ist dazu Ihre Buchhaltung nicht aktiv,<br>aktivieren Sie diese noch zusätzlich im Reiter<br>'Buchhaltung' mit der Option 'Buchhaltung |
| Buc <u>h</u> haltung                                                                                                    | Parodoning (recomingenesis) Controlling (recomingenesis) (recomingenesis) (r                                                                                                    | aktivieren und verwenden'.                                                                                                    |
| Stammdaten                                                                                                    | Alagemein                                                                                                    | (d) Starten Sie abschließend AMPAREX neu.                                                                                                 |
| Arbeitsplatz                                                                                                    | Refevantes Datum für die Buchhaltung Refevantes Datum für die Buchhaltung Refevantes Datum für die Buchhaltung Vereinbung datum •                                                                                                    |                                                                                                    |
| C Filialkette                                                                                                    | Debitorennummer durch Debitorenname erzeugen     Skonto verbuchen                                                                                                    |                                                                                                    |
| n Filialen                                                                                                    | Maximale erlaubte Abweichung zwischen Rechnungssumme und Summe der Buchungen: 0,10 Erstelle Kundendebitoren für Kostenträgerrechnungen                                                                                                    |                                                                                                    |
| Master Einstellungen                                                                                                    | Nur aktuellen Monat für Buchungen freischalten Zusätzlich (r) Monate in der Vergangenheit freischalten: 0                                                                                                    |                                                                                                    |
| Schnittstellen                                                                                                    | Zusätzlich (r) Monate in der Zukunft freischalten:                                                                                                    |                                                                                                    |
| & Mitarbeiter                                                                                                    | im Buchungsstapel sind alle beleganen sichtbar Buchhaltung auf aktuell angemeldeten Mandanten einschränken (außer Zentrale)                                                                                                    |                                                                                                    |
| Benutzerkonten                                                                                                    | Buchhaltungsexport                                                                                                    |                                                                                                    |
| Berechtigungsgruppen                                                                                                    | Beim Export die Rechnungsnummer kürzen Beim ADDISON Export Brutto übergeben                                                                                                    |                                                                                                    |
| င္ကို Servicezugangsdaten                                                                                                    | DATEV Export: Buchungsdatum als Kostenstelle 2 übergeben Ø Debitoren exportieren                                                                                                    |                                                                                                    |
| 🔀 Wartung                                                                                                    | Buchhaltungsexport festschreiben                                                                                                    |                                                                                                    |
| Extras                                                                                                    | Vorbelegung der Belegart:                                                                                                    |                                                                                                    |
| Brgwser                                                                                                    | Sammetrauf                                                                                                    |                                                                                                    |
| AMPAREX - Leinfelden                                                                                                    | - 0 X                                                                                                    | (e) Wechseln Sie nach dem Neustart von                                                                                                    |
| Buchhaltung<br>Buchungskonten                                                                                                    | C El Sucha DI C Kater Sechen Neukada Mar Administrator Fernandriq Nite                                                                                                    | AMPAREX in die Buchhaltung (1) von<br>AMPAREX und dort in die Buchungskonten                                                              |
| Kasse                                                                                                    | Buchungskonten suchen                                                                                                    | (∠).                                                                                                    |
| Jagerverwaltung                                                                                                    | Name: Debtor Succession Freidervorbeiegen                                                                                                    | (f) Per 'Neu' (3) legen Sie in neues                                                                                                    |
| Auswertungen                                                                                                    | Suchlimit 2000 Kreditor V                                                                                                    | Buchungskonto an z. B. mit nachfolgenden                                                                                                  |
| Abrechnung Kostenträger                                                                                                    | Kontonummer Name Beschreibung Mandant AddPas Typ Info Schl.exp. Kontonummer Varie Beschreibung Mandant AddPas Typ Info Schl.exp. Kopteren                                                                                                    | Daten (4) an.                                                                                                    |
| Rechnungswesen                                                                                                    | 4910         romoxisten Minist-r/ei         Attiva         GuV         ✓           4911         Portoksten         Attiva         GuV         ✓           4930         Buroaustafung         Attiva         GuV         ✓                                                                                                    |                                                                                                    |
| 🔳 Buchhaltung 🚺 🛛                                                                                                    | 4940 Bücher und Zeitschriften Aktiva GuV ✓     4985 Wertzeuge und Kleingeräte Aktiva GuV ✓     70000 Kondersen                                                                                                    |                                                                                                    |
| Angebotsverwaltung                                                                                                    | 8100         Erifse 0%         Passiva         Gul         ¥           8300         Erifse 7%         Passiva         Gul                                                                                                    |                                                                                                    |
| Buchungsjournal                                                                                                    | 8400         Erlöse 19%         Passiva         GuV         L2           8401         Enlöse 19% Reparaturpauschale         Passiva         GUV         L2           8800         Mahner/dise         Paseiva         CuV         L2                                                                                                    |                                                                                                    |
| Buchungsstapel                                                                                                    | 8700         Erlösschmälerung 0.00%         Adlva         GuV           8710         Erlösschmälerung 7.00%         Adlva         GuV                                                                                                    |                                                                                                    |
| 교요 Summen und Salden                                                                                                    | pr.cv         Enosschmaterung 19 uurw         Addra         GuV           8730         Gewähnte Stonti 0.00%         Addra         GuV           8731         Gewähnte Stonti 7.00%         Addra         GuV                                                                                                    |                                                                                                    |
| Buchungskonten                                                                                                    | 8736 Gewährte Skonti 19.00% Aktiva GuV<br>1201 Finanzerung Aktiva Bilanz 🛩                                                                                                    |                                                                                                    |
| Mandantenverwaltung                                                                                                    | Buchungskonto bearbeiten                                                                                                    |                                                                                                    |
| Buchhaltungsexport                                                                                                    | Kontonummer.         1201         Name:         Finanzierung         AktivaPassivar         Aktiva         ▼           Typ:         Bilanz         ✓         Steuerautomatik:         ✓         Sammelikonto:         Ø                                                                                                    |                                                                                                    |
| Suchhaltungsimport                                                                                                    | Beschreibung: Rein informatives Konto Steuerschlüssel exportieren                                                                                                    |                                                                                                    |
| <i> Administration</i>                                                                                                    | Li Kostenstelle nicht exportieren                                                                                                    |                                                                                                    |
|                                                                                                    |                                                                                                    | 1                                                                                                    |

# Finanzierung auswählen bzw. einrichten | Arbeitsablauf

| AMPAREX - Leinfelden Buchhaltung Administration                                                                                                    | E Suche P<br>Buchungsregeln <sup>2</sup> Belegarten Steue | Speichen Nudzden<br>Ispeichen Nudzden Mehr<br>arschlüssel Kontoauszugsfilter Buchhaltu | ingskorrektur | Debilorenkorrektur Testbuchungen | - C X                        | (g) Im Re<br>nistration<br>EU (3) ei | iter 'Buchungsregeln' (2) in der Admi<br>(1) der Buchhaltung legen Sie per N<br>ne neue Buchungsregel mit dem |
|----------------------------------------------------------------------------------------------------|-----------------------------------------------------------|----------------------------------------------------------------------------------------|---------------|----------------------------------|------------------------------|--------------------------------------|----------------------------------------------------------------------------------------------------|
| Auswertungen                                                                                                    | Buchungsregeln suchen                                     |                                                                                        |               |                                  |                              | Verweis a                            | auf das Buchungskonto mit z. B.                                                                               |
| Abrechnung Kostenträger                                                                                                    | Тур:                                                      | Text:                                                                                  |               | Kontonummer:                     | Suchen                       | nachfolge                            | enden Werten an.                                                                                              |
| Rechnungswesen                                                                                                    | Filiale:                                                  | <b>-</b>                                                                               |               |                                  | Felder vorbelegen            |                                      |                                                                                                    |
| 🔳 Buc <u>h</u> haltung 🛛 🛪                                                                                                    | Tre                                                       | Buchungsregeln (40)                                                                    | Filiala       | PB⊀‡                             | Neu 3                        |                                      | Nichtig                                                                                                    |
|                                                                                                    | Typ                                                       | Text                                                                                   | Fillale       | Steuerschlussel Kontonummer      | <ul> <li>Kopieren</li> </ul> |                                      | wichtig                                                                                                    |
| Angebotsverwaltung                                                                                                    | Entrag durch Reparaturpauschale                           |                                                                                        |               | 8401                             |                              |                                      | •                                                                                                    |
| -0                                                                                                    | Sammelkonto                                               | type:acctype_debitor                                                                   |               | 10000                            | <ul> <li>Löschen</li> </ul>  |                                      |                                                                                                    |
| Buchungsjournal                                                                                                    | Mahaadiaa                                                 | type.acctype_creditor                                                                  |               | 70000                            |                              | 1                                    | Nichtia dahai ist, dia alaicha                                                                                |
| <u>ال</u>                                                                                                    | Storno Verrechnung                                        |                                                                                        |               | 1260                             | Prüfen                       | v                                    | Monting daber ist, die gleichte                                                                               |
| DD Buchungsstanel                                                                                                    | Caldbace all                                              |                                                                                        |               | 1300                             | - Tulen                      | L. L.                                | Contonummer zu verwonden                                                                                      |
|                                                                                                    | Celoshma                                                  | Caldenteebres (tur Beek)                                                               |               | 1300                             |                              | r                                    | Contonummer zu verwenden,                                                                                     |
| M. Summan und Paldan                                                                                                    | Entrahme                                                  | Sepatings (Bushbaltung sight Balag)                                                    |               | 1300                             |                              |                                      | valaba Cia ala Duabummaluanta                                                                                 |
| age Summen and Saiden                                                                                                    | Entrahme                                                  | Beielgungekosten                                                                       |               | 1300                             |                              | V                                    | veiche Sie als Buchungskonto                                                                                  |
|                                                                                                    | Entrahme                                                  | KET Koston                                                                             |               | 4250                             |                              |                                      | www.ala.wth.ala.w. (a. a.)                                                                                    |
| 14 <sup>D</sup> Buchungsperioden                                                                                                    | Entrahma                                                  | Creation VET Ventor                                                                    |               | 4030                             |                              | 6                                    | andeledt napen (s. o.).                                                                                       |
|                                                                                                    | Entranme                                                  | Sonsuge KPZ-Kosten                                                                     |               | 4500                             |                              |                                      | J J                                                                                                    |
| Buchungskonten                                                                                                    | Entrahme                                                  | Vverbungskosten                                                                        |               | 4600                             |                              |                                      |                                                                                                    |
| _                                                                                                    | Entrahme                                                  | Geschenke                                                                              |               | 4650                             |                              |                                      |                                                                                                    |
| Mandanterverwaltung                                                                                                    | Entranme                                                  | Bewinungskosten                                                                        |               | 4050                             |                              |                                      |                                                                                                    |
|                                                                                                    | Entranme                                                  | Autmerksamkeiten                                                                       |               | 4053                             |                              |                                      |                                                                                                    |
| Buchhaltungseynort                                                                                                    | Entrahme                                                  | Sonsuge Betriebskösten                                                                 |               | 4900                             |                              |                                      |                                                                                                    |
| E Ducinaturgsexport                                                                                                    | Entrahme                                                  | Ponokosten MWSt-Frei                                                                   |               | 4910                             |                              |                                      |                                                                                                    |
|                                                                                                    | Enmanme                                                   | Ponokosten                                                                             |               | 4911                             |                              |                                      |                                                                                                    |
| Buciliaitungsimport                                                                                                    | Enmanme                                                   | Buroausstattung                                                                        |               | 4930                             |                              |                                      |                                                                                                    |
| m _                                                                                                    | Entnanme                                                  | Bucher und Zeitschriften (reduz. MwSt.)                                                |               | 4940                             |                              |                                      |                                                                                                    |
| دِيْ Administration                                                                                                    | Enmanme                                                   | werkzeuge und kreingerate                                                              |               | 4985                             |                              |                                      |                                                                                                    |
|                                                                                                    | Finanzierung                                              |                                                                                        |               | 1201                             |                              |                                      |                                                                                                    |
| BBB Stammuaten                                                                                                    | Buchungsregel bearbeiten                                  |                                                                                        |               |                                  |                              |                                      |                                                                                                    |
| Arbejtsplatz                                                                                                    | Typ: Finanzierung 4                                       | Text:                                                                                  |               | Kontonummer: 1201 5              |                              |                                      |                                                                                                    |
| Fillalverwaltung                                                                                                    | Filiale:                                                  | ▼ Steuer:                                                                              |               | Y .                              |                              |                                      |                                                                                                    |
| - Andrew Street Street | •                                                         |                                                                                        |               |                                  |                              |                                      |                                                                                                    |

#### Finanzierung auswählen

|                                                                      |                                                                                                    | Beschreibung                                                                                                    |
|----------------------------------------------------------------------|----------------------------------------------------------------------------------------------------|----------------------------------------------------------------------------------------------------|
| AMPAREX - Leinfelden<br>Biermann, Renate<br>Nr. 1 (84)<br>Angebote   | → □ ×<br>Descrite P = Bachen Dotter Descrite Descrite Desc | (a) Wird nun wie gewohnt ein Angebot (1) für<br>einen Kunden abgeschlossen (2), kann im Abs<br>chlussdialog (3) im Reiter  |
| E Kunde                                                              | Angebot AN L. 2001 16         Gesamtsumme:         1.707.00           KT 1:         ACK Baden-Wuntlemberg         Image: Control of the state of the state                                                                                       | Anzahlung' die Finanzierung ausgewählt                                                                                     |
| Vorgänge                                                             | KT 2. Kein Kostentager W Amparex X 0.00<br>Datum 12.04.2016 Associated to be blief and 3 20.00                                                                                                    | werden (5).                                                                                                    |
| Hörsysteme                                                           | Statur: neu angelegt<br>2 Abschließen<br>Ezeugen einer neuen Kundenrechnung und eines Kostenträger Kostenvoranschlags aus dem gewählten Angebot                                                                                                    | (b) Als Betrag (6) geben Sie die volle Summe                                                                               |
| Dokumentation                                                        | Rechnungen Zahlungsmodalitaten Ratenzahlung                                                                                                    | ein, da Sie diese i. d. R. komplett von der<br>Bank bekommen.                                                              |
| Befragungen     Serviceverträge     Karten und Programme     tonotur | Iterative         Jackster         Zahlungsatt         Alter           Rednis         Scorel Exr<br>Rednis         Der Eigenanteil derägt 193.00 €.         Beiter Structure         Beiter Structure                                                                                                    | (c) Im Buchungsjournal der Buchhaltung<br>taucht nun der Umsatz der Kundenrechnung<br>und die Zahlung der Finanzierung auf |
| Angebote Angebote Rechnungen Abrechnung Kostenträger                 | Skonto bat                                                                                                    | (Buchhaltung Buchungsjournal).                                                                                             |
| Mein AMPAREX                                                         | QK Abbrechen Hilfe                                                                                                    |                                                                                                    |
| Ierminplaner                                                         | Artikel                                                                                                    |                                                                                                    |
| Lagerverwaltung                                                      | Einzeit 085.00 Gesamt 085.00 Pos-Nr: 13.20.12.17   _ Ges.2ucahlung: 10.00 2.Kostenträger 0.00<br>Seite: Rechts WarSt: 7% V Tant 00110 _                                                                                                    |                                                                                                    |